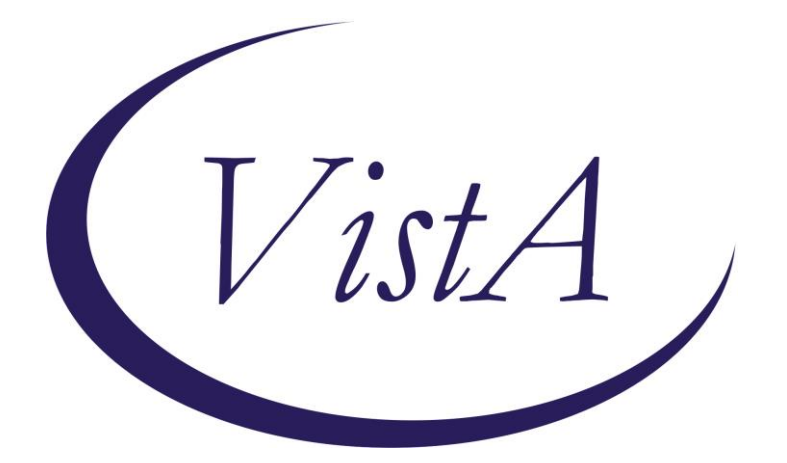

Update \_2\_0\_4

# **Clinical Reminders**

## VA-VETERANS CHOICE/MAMMOGRAM/TBI Screening UPDATE

## **Install Guide**

December 2015

Product Development Office of Information Technology Department of Veterans Affairs

| Table of Contents |
|-------------------|
| INTRODUCTION      |
|                   |

| INSTALL DETAILS | 7  |
|-----------------|----|
| INSTALL EXAMPLE | 8  |
| POST INSTALL    | 21 |

.1

.....

### Introduction

# UPDATE\_2\_0\_4 contains 1 Reminder Exchange entry: UPDATE\_2\_0\_4 VA-VETERANS CHOICE/MAMMOGRAM UPDATE

This update will update the following reminder dialogs:

- 1. VA-WH GP MAMMOGRAM FREQ REVIEW >74 Reminder Dialog Group
- 2. VA-VETERANS CHOICE NOTE Reminder Dialog
- 3. VA-GP TBI SCREEN DONE AT OTHER VA Reminder Dialog Group
- 4. VA-TBI URLS Reminder Dialog Element

#### The exchange file contains the following components:

#### WV NOTIFICATION PURPOSE

CPRS UPDATE MAM TX NEED 2Y CPRS UPDATE MAM TX NEED 1Y CPRS UPDATE MAM TX NEED 6M CPRS UPDATE MAM TX NEED 4M

#### TIU TEMPLATE FIELD

WORD PROCESSING 68 LENGTH 10 LINES VA-VETERANS CHOICE CLINICAL INFORMATION DISPLAY TEXT VA-CHOICE WORD REQ 70-5 VETERANS CHOICE APPT DATE & TIME WORD PROCESSING 68 LENGTH 10 LINE REQ VA-CHOICE WORD 70-5 VA-VETERANS CHOICE HYPERLINK VA-TBI SCR/HIST RPT VA-TBI PRIOR SCREEN RESULTS VA-VAMC LOCATIONS VA-DATE COMBO Y/M VA-TBI PMR POLYTRAUMA VA-TBI POLYTRAUMA

#### HEALTH FACTORS

VETERANS CHOICE VC RESULTS SCANNED CHOICE APPT DECLINED CHOICE OPT-IN CHOICE OPT-OUT CHOICE UN/EX BURDEN CHOICE FIRST SERVICES UA VCL 30 DAY VC 40 MILE WH MAMMOGRAM WH MAMMOGRAM SCREEN FREQ - 2Y WH MAMMOGRAM SCREEN FREQ - 1Y WH MAMMOGRAM SCREEN FREQ - 6M WH MAMMOGRAM SCREEN FREQ - 4M WH MAMMOGRAM AFTER AGE 74 WH MAMMOGRAM SCREEN NOT INDICATED WH BR CA SCREEN N/A 5 YRS-LE<5YRS WH BR CA SCREEN N/A 5 YRS-COMORBIDITIES TBI-SECTIONS TBI-SCREENED PREVIOUSLY

#### **REMINDER SPONSOR**

Office of Nursing Service Clinical Business Systems Office Clinical Systems Business Office Women Veterans Health Program Office of Mental Health Services and Women Veterans Health Program Women Veterans Health Program and National Center for Health Promotion and Disease Prevention (NCP) Office of Patient Care Services

#### **REMINDER DIALOG**

VA-VETERANS CHOICE NOTE VA-WH GP MAMMOGRAM FREQ REVIEW >74 VA-GP TBI SCREEN DONE AT OTHER VA VA-TBI URLS

#### HEALTH SUMMARY COMPONENT

PCE HEALTH FACTORS SELECTED

#### HEALTH SUMMARY TYPE OB MAMMOGRAM FREQUENCY

HEALTH SUMMARY OBJECTS MAMMOGRAM FREQUENCY (TIU)

#### TIU DOCUMENT DEFINITION

MAMMOGRAM FREQUENCY

#### Update to Reminder Dialog Group VA-WH GP MAMMOGRAM FREQ REVIEW >74

**Prior to this update**, the reminder dialog text for element VA-WH GP MAMMOGRAM FREQ REVIEW >74 was:

This patient is older than age 74. Screening past age 74 is generally not indicated unless here was a prior abnormal result within a specified time (see links to VHA Guidelines at top of screen).

This patient's Pap smear frequency is set at: |MAMMOGRAM FREQUENCY|

#### The updated reminder dialog text:

This patient is older than age 74. Screening past age 74 is generally not indicated unless there was a prior abnormal result within a specified time (see links to VHA Guidelines at top of screen).

This patient's mammogram frequency is set at: |MAMMOGRAM FREQUENCY|

#### Updates to Veteran's Choice Reminder Dialog

Clinical Reminder Update 2\_0\_4 contains a major update to the VA-VETERANS CHOICE NOTE reminder dialog template. The Pre-Visit section has been updated to enable the note to be used for Veterans Choice, Choice-First and Choice Unusual/Excessive Burden. All the sections of the Pre-Visit section are now selectable, which allows the user to select only what they need to document. The Pre-Visit section now contains the following sections: Choice Preference Opt-In/Out, Eligibility, Approved Services, Choice Appointment Information, Declined Choice Appointment, Clinical Information and Additional Information. New Health Factors have been added: CHOICE OPT-OUT, CHOICE OPT-IN, CHOICE APPT DECLINED, CHOICE FIRST SERVICES UA, and CHOICE UN/EX BURDEN. The latter two are associated with two new Eligibility Types; Services Unavailable At VA (Choice-First) and Choice Unusual/Excessive Burden.

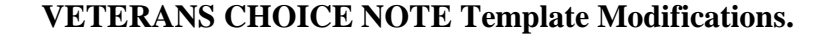

| 🔁 Reminder Dialog Template: VETERANS CHOIC                                                                                                    | E NOTE             |         |                           | ×        |
|----------------------------------------------------------------------------------------------------|--------------------|---------|---------------------------|----------|
| VETERANS CHOICE APPOINTMENT INFORMATION<br>Veterans Access, Choice and Accountability Act Website<br>Please select Pre or Post visit:<br>O pre-VISIT INFORMATION<br>O POST-VISIT INFORMATION |                    | Removed | out of date instructions. | template |
|                                                                                                    | <u>V</u> isit Info |         | Finish                    | Cancel   |

| Reminder Dialog Template: VETERANS CHOICE NOTE                                                                                                    |                                                   |              |
|----------------------------------------------------------------------------------------------------|---------------------------------------------------|--------------|
| TETERANS CHOICE APPOINTMENT INFORMATION                                                                                                    |                                                   |              |
| Jeterans Access, Choice and Accountability Act Website                                                                                                    |                                                   |              |
| Please select Pre or Post visit:                                                                                                    |                                                   |              |
| PRE-VISIT INFORMATION                                                                                                    |                                                   |              |
| CHOICE PREFERENCE (OPT-IN/OUT)                                                                                                    | Ducha                                             | wt oo ob     |
| $\square$ << <click (opt-in="" care="" choice="" document="" for="" here="" out).<="" preference="" td="" to="" veteran=""><td>section of</td><td>f the Pre-</td></click>                                                                                                    | section of                                        | f the Pre-   |
| ELIGIBLITY                                                                                                    | Visit section                                     | on into an   |
|                                                                                                    |                                                   |              |
| -APPROVED SERVICES                                                                                                    | allow flex<br>docume                              | ntation.     |
| CHOICE APPOINTMENT INFORMATION                                                                                                    | Added N                                           | lew Opt-     |
| $\Box$ << <click appointment="" choice="" document="" here="" information<="" td="" to=""><td>In/Out and</td><td>d Declined</td></click>                                                                                                    | In/Out and                                        | d Declined   |
| DECLINED CHOICE APPOINTMENT                                                                                                    | Choice Ap                                         | pt sections. |
| $\square$ << <click appointment<="" choice="" declined="" document="" here="" td="" to="" veteran=""><td></td><td></td></click>                                                                                                    |                                                   |              |
| CLINICAL INFORMATION                                                                                                    |                                                   |              |
|                                                                                                    |                                                   |              |
| <pre>\_ \_\</pre>                                                                                                    |                                                   |              |
| - Control accument clinical information:                                                                                                    | _                                                 |              |
| ADDITIONAL INFORMATION                                                                                                    |                                                   |              |
| ADDITIONAL INFORMATION                                                                                                    |                                                   |              |
| ADDITIONAL INFORMATION<br>- ADDITIONAL INFORMATION<br>- << <click additional="" comments:<="" document="" here="" th="" to=""><th></th><th></th></click>                                                                                                    |                                                   |              |
| ADDITIONAL INFORMATION  ADDITIONAL INFORMATION Second and the second additional Comments: POST-VISIT INFORMATION                                                                                                    |                                                   |              |
| ADDITIONAL INFORMATION  ADDITIONAL INFORMATION  Second Structure of the operation of the second structure of the second structure of the second struct | Finish                                            | Cancel       |
| ADDITIONAL INFORMATION  ADDITIONAL INFORMATION  Spost-VISIT INFORMATION  Visit Info  PRE-VISIT INFORMATION                                                                                                    | Finish                                            | Cancel       |
| ADDITIONAL INFORMATION  ADDITIONAL INFORMATION  FOST-VISIT INFORMATION  Visit Info  PRE-VISIT INFORMATION                                                                                                    | Finish                                            | Cancel       |
| ADDITIONAL INFORMATION  ADDITIONAL INFORMATION  Spost-visit Information  Visit Info  PRE-VISIT INFORMATION  CHOICE PREFERENCE (OPT-IN/OUT)  CHOICE PREFERENCE (OPT-IN/OUT)  CHOICE PREFERENCE (OPT-IN/OUT)                                                                                                    | Finish                                            | Cancel       |
| ADDITIONAL INFORMATION ADDITIONAL INFORMATION Second Structure of the second second se | Finish                                            | Cancel       |
| ADDITIONAL INFORMATION  ADDITIONAL INFORMATION  Second Structure of the state of the state of th | Finish                                            | Cancel       |
| ADDITIONAL INFORMATION  ADDITIONAL INFORMATION  Second Structure of the state of the state of th | Finish                                            | Cancel       |
| ADDITIONAL INFORMATION  ADDITIONAL INFORMATION  Second Structure Comment Additional Comments:  Second Structure Comment Additional Comments:  Second Structure Comment Structure Comments:  Second Structure Comment Structure Comments:  Second Structure Comment Structure Comments:  Second Structure Comment Structure Comments:  Second Structure Comment Structure Comments:  Second Structure Comments:  ADDITIONAL INFORMATION  Second Structure Comments:  Second Structure Comments: | Finish<br>Finish<br>In and Opt-O                  | Cancel       |
| ADDITIONAL INFORMATION  ADDITIONAL INFORMATION  Visit Info  POST-VISIT INFORMATION  Visit Info  PRE-VISIT INFORMATION  CHOICE PREFERENCE (OPT-IN/OUT)  CHOICE PREFERENCE (OPT-IN/OUT)  Please select Veteran's preference for Choice Care:  O OPT-OUT of Choice  O OPT-IN for Choice                                                                                                    | Finish<br>Finish<br>Factors addec<br>In and Opt-O | Cancel       |
| ADDITIONAL INFORMATION  ADDITIONAL INFORMATION  Second Structure of the statement of the statement of the st | Finish<br>Finish                                  | Cancel       |
| ADDITIONAL INFORMATION  ADDITIONAL INFORMATION  Second Structure of a comment additional Comments:  Second Structure of a comment additional Comments:  Second Structure of a  | Finish                                            | Cancel       |
| ADDITIONAL INFORMATION  ADDITIONAL INFORMATION  Second Structure of a document Additional Comments:  Second Structure of a document Additional Comments:  Second Structure of Additional Comments:  Second Structure of Additional Comments:  Se | Finish                                            | Cancel       |
| ADDITIONAL INFORMATION<br>ADDITIONAL INFORMATION<br>Visit Info<br>POST-VISIT INFORMATION<br>Visit Info<br>PRE-VISIT INFORMATION<br>CHOICE PREFERENCE (OPT-IN/OUT)<br>Flease select Veteran's preference for Choice Care:<br>OPT-OUT of Choice<br>OPT-IN for Choice<br>FLIGIBLITY<br>PRE-VISIT INFORMATION<br>CHOICE PREFERENCE (OPT-IN/OUT)<br>CHOICE PREFERENCE (OPT-IN/OUT)<br>CHOICE PREFERENCE (OPT-IN/OUT)<br>CHOICE PREFERENCE (OPT-IN/OUT)<br>CHOICE PREFERENCE (OPT-IN/OUT)<br>CHOICE PREFERENCE (OPT-IN/OUT)<br>CHOICE PREFERENCE (OPT-IN/OUT)                                                                                                    | Finish                                            | Cancel       |
| ADDITIONAL INFORMATION  ADDITIONAL INFORMATION  Second Structure of a comment additional Comments:  Second Structure of the second structure of the second structure of the se | Finish<br>Finish<br>Factors addec<br>In and Opt-O | Cancel       |
| ADDITIONAL INFORMATION  ADDITIONAL INFORMATION  Second Stress Second Stress Stress Str | Finish<br>Factors added<br>In and Opt-O           | Cancel       |
| ADDITIONAL INFORMATION<br>ADDITIONAL INFORMATION<br>Visit Info<br>POST-VISIT INFORMATION<br>CHOICE PREFERENCE (OPT-IN/OUT)<br>CHOICE PREFERENCE (OPT-IN/OUT)<br>CHOICE PREFERENCE (OPT-IN/OUT)<br>Please select Veteran's preference for Choice Care:<br>O OPT-OUT of Choice<br>CHOICE PREFERENCE (OPT-IN/OUT)<br>RELIGIBLITY<br>CHOICE PREFERENCE (OPT-IN/OUT)<br>CHOICE PREFERENCE (OPT-IN/OUT)<br>CHOICE PREFERENCE (OPT-IN/OUT)<br>CHOICE PREFERENCE (OPT-IN/OUT)<br>CHOICE PREFERENCE (OPT-IN/OUT)<br>Flease select Veteran's preference for Choice Care (OPT-IN/OUT).<br>Please select Veteran's preference for Choice Care:<br>O OPT-OUT of Choice<br>CHOICE PREFERENCE (OPT-IN/OUT)<br>Flease select Veteran's preference for Choice Care:<br>O OPT-OUT of Choice                                                                                                    | Finish<br>Factors addec<br>In and Opt-O           | Cancel       |
| ADDITIONAL INFORMATION ADDITIONAL INFORMATION Visit Info POST-VISIT INFORMATION POST-VISIT INFORMATION CHOICE PREFERENCE (OPT-IN/OUT) CHOICE PREFERENCE (OPT-IN/OUT) Please select Veteran's preference for Choice Care: OPT-OUT of Choice OPT-IN for Choice FLIGTRLITY PRE-VISIT INFORMATION CHOICE PREFERENCE (OPT-IN/OUT) CHOICE PREFERENCE (OPT-IN/OUT) CHOICE PREFERENCE (OPT-IN/OUT) Please select Veteran's preference for Choice Care (OPT-IN/OUT). Please select Veteran's preference for Choice Care (OPT-IN/OUT). Please select Veteran's preference for Choice Care (OPT-IN/OUT). PRE-VISIT INFORMATION CHOICE PREFERENCE (OPT-IN/OUT) Please select Veteran's preference for Choice Care (OPT-IN/OUT).                                                                                                    | Finish                                            | Cancel       |

| CHOICE PREFERENCE (OPT-IN/OUT)                                                                                                    |                                                         |
|----------------------------------------------------------------------------------------------------|---------------------------------------------------------|
| < <click (of<="" care="" choice="" document="" for="" here="" p="" preference="" to="" veteran=""></click>                                                                                                    | PT-IN/OUT).                                             |
| Please select Veteran's preference for Choice Care:                                                                                                    |                                                         |
|                                                                                                    |                                                         |
|                                                                                                    |                                                         |
| 19 OPT-IN for Choice                                                                                                    |                                                         |
|                                                                                                    |                                                         |
|                                                                                                    |                                                         |
|                                                                                                    |                                                         |
| ELIGIBLITY                                                                                                    |                                                         |
| <-< <click care<="" document="" eligiblity="" episode="" for="" here="" of="" td="" to="" type=""><th></th></click>                                                                                                    |                                                         |
| Please select the Eligibility Type for this Episode of Carp                                                                                                    |                                                         |
| Veterans Choice List 30 Davi                                                                                                    |                                                         |
| C Veterana Chaige 40 Mile                                                                                                    | led "Services Unavailable" and                          |
|                                                                                                    | ual/Excessive Burden Eligibility                        |
| Service unavailable at VA (Choice-First)                                                                                                    | es each has new Health Factor                           |
| O Choice Unusual/Excessive Burden                                                                                                    | es cach has new meann Factor.                           |
|                                                                                                    |                                                         |
| APPROVED SERVICES                                                                                                    |                                                         |
| <- <click <math="" approved="" document="" episode="" for="" here="" services="" this="" to="">\partial f (</click>                                                                                                    | Care:                                                   |
| Approved Services For This Episode of Care:                                                                                                    |                                                         |
|                                                                                                    |                                                         |
|                                                                                                    |                                                         |
| CHOICE APPOINTMENT INFORMATION                                                                                                    |                                                         |
| CHOICE APPOINTMENT INFORMATION<br>CHOICE APPOINTMENT INFORMATION<br>CHOICE Appointment Information                                                                                                    |                                                         |
| CHOICE APPOINTMENT INFORMATION<br>CHOICE APPOINTMENT INFORMATION<br>CHOICE Appointment Information                                                                                                    |                                                         |
| CHOICE APPOINTMENT INFORMATION       Image: Image: Ima |                                                         |
| CHOICE APPOINTMENT INFORMATION  CHOICE APPOINTMENT INFORMATION  C<< <click and="" appointment="" choice="" date="" document="" facility="" here="" information="" information:<="" non-va="" or="" provider="" td="" time:="" to=""><th></th></click>                                                                                                    |                                                         |
| CHOICE APPOINTMENT INFORMATION          CHOICE APPOINTMENT INFORMATION         Image: Construction         Image: Construction         Appointment Date and Time: Image: Image:                                                                                          |                                                         |
| CHOICE APPOINTMENT INFORMATION  CHOICE APPOINTMENT INFORMATION  Appointment Date and Time: Non-VA Provider or Facility Information:                                                                                                    |                                                         |
| CHOICE APPOINTMENT INFORMATION  CHOICE APPOINTMENT INFORMATION  C                                                                                                    |                                                         |
| CHOICE APPOINTMENT INFORMATION                                                                                                    |                                                         |
| CHOICE APPOINTMENT INFORMATION  CHOICE APPOINTMENT INFORMATION  Appointment Date and Time:  Appointment Date and Time:  Non-VA Provider or Facility Information:  DECLINED CHOICE APPOINTMENT  C                                                                                                    | New section. Added Health                               |
| CHOICE APPOINTMENT INFORMATION  CHOICE APPOINTMENT INFORMATION  C <click and="" appointment="" c<="" choice="" click="" date="" declined="" declines="" document="" facility="" following="" for="" here="" information="" information:="" non-va="" or="" provider="" reason:<="" td="" the="" time:="" to="" veteran=""><th>New section. Added Health<br/>Factor for Declined Choice</th></click>                                                                                                    | New section. Added Health<br>Factor for Declined Choice |

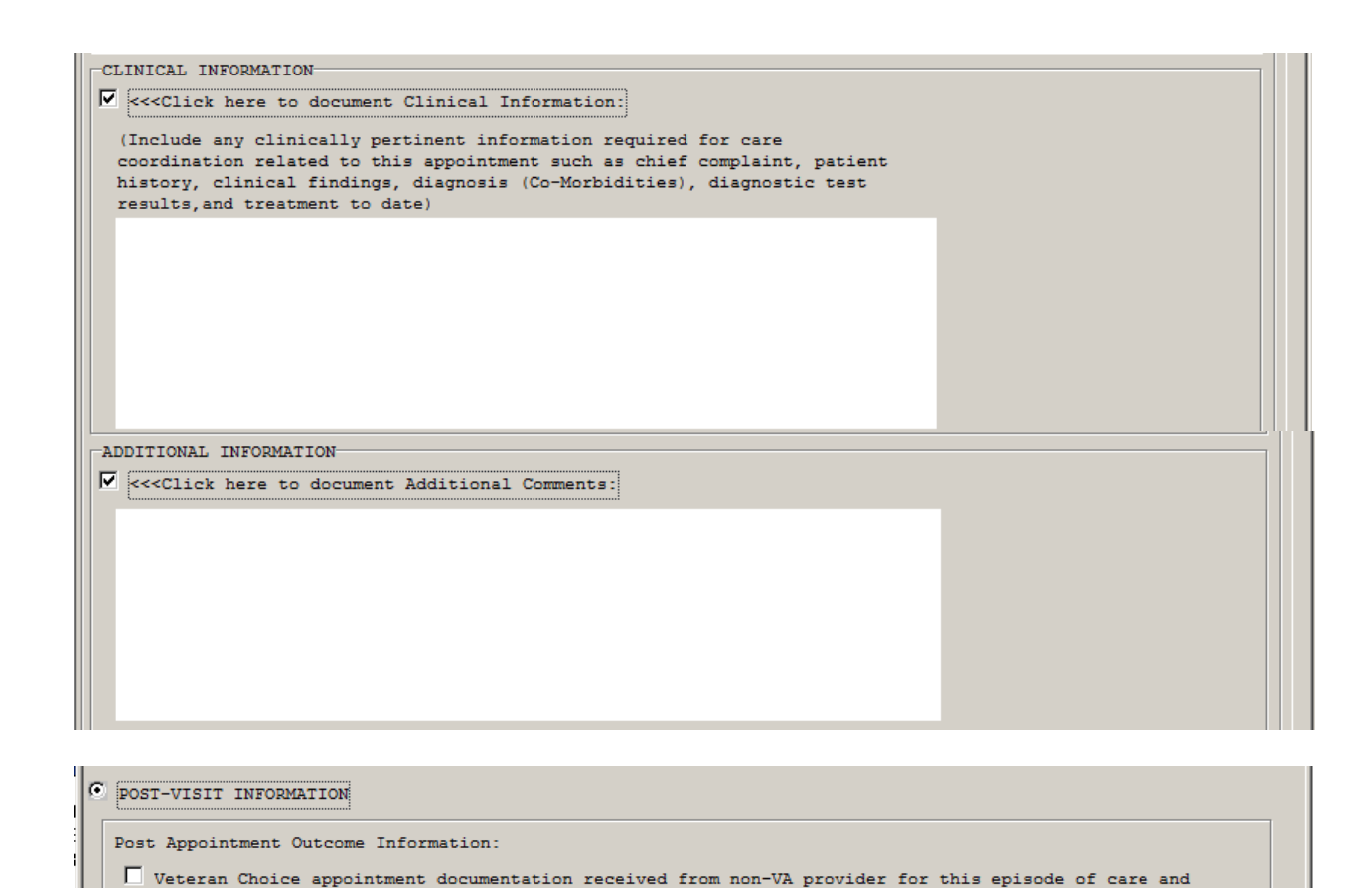

# Clinical Information: Additional Comments: Change to documentation return verbiage.

#### Update of Reminder Dialog Group VA-GP TBI SCREEN DONE AT OTHER VA

Changed Multiple Selection prompt from ONE SELECTION ONLY to ONE OR MORE SELECTIONS.

# Update of Reminder Dialog Element VA-GP PRIOR TBI SCREEN COMPLETED ELSEWHERE

The following template fields have been made required: VA-DATE COMBO Y/M, VA-VAMC LOCATIONS and VA-TBI PRIOR SCREEN RESULT

#### Update of Reminder Dialog VA-TBI URLS.

scanned into VistA Imaging.

On Element VA-TBI URLS, added a link to view prior TBI screening results to the Web Resources Available section to make it easier for providers to find:

| Web Resources Available:                         |          |
|--------------------------------------------------|----------|
| VA Polytrauma System of Care                     |          |
| VA Physical Med & Rehab Polytrauma               |          |
| To view prior TBI Screening: Prior TBI Screening | <b>←</b> |

# **Install Details**

This update is being distributed as a web host file. The address for the host file is: http://vista.med.va.gov/reminders/UPDATE\_2\_0\_4.PRD

The file will be installed using Reminder Exchange, programmer access is not required.

Installation:

\_\_\_\_\_

This update can be loaded with users on the system. Installation will take less than five minutes.

\*\*\*Please make sure you have installed Clinical reminder Update\_2\_0\_3 prior to the installation of this update.

# Install Example

| Fo Load the Web Host File. Navigate to Reminder exchange in Vista |                                              |                          |                  |  |  |
|-------------------------------------------------------------------|----------------------------------------------|--------------------------|------------------|--|--|
| Clinic                                                            | <u>al Reminder Exchange</u> <u>Nov 23,</u> : | 2015@09:16:17 P:         | age: 1 of 47     |  |  |
| Exchan                                                            | ge File Entries.                             |                          |                  |  |  |
|                                                                   |                                              |                          |                  |  |  |
| Item                                                              | Entry                                        | Source                   | Date Packed      |  |  |
| 1                                                                 | 05 VA-LIPID STATIN RX CVD/DM                 | VOLPP@NORTHERN CAL       | 07/25/2012@11:20 |  |  |
|                                                                   | (V1)                                         |                          |                  |  |  |
| 2                                                                 | 603 MEDICINE SPECIALTY CLINIC                | ATTUM@LOUISVILLE,        | 09/13/2012@14:31 |  |  |
|                                                                   | CANCELLATION                                 |                          |                  |  |  |
| 3                                                                 | 691 HIV UNIVERSAL SCREENING                  | OCHOTORENA@WEST LA VAMC  | 02/10/2010010:33 |  |  |
| 4                                                                 | 691 NSG ADMISSION EVAL                       | OCHOTORENA@WEST LA VAMC  | 02/10/2015@11:38 |  |  |
| _                                                                 | SYSTEMS 9 & 10 AND NCP DLG                   |                          |                  |  |  |
| 5                                                                 | 691 PALIENTS WITH NO PC VISITS               | OCHOTORENA@WEST LA VAMC  | 02/08/2010@16:40 |  |  |
| 6                                                                 | AFIB & CHADS                                 | VOLPP@NORTHERN CAL       | 12/31/2009@09:12 |  |  |
|                                                                   | AFIB & CHADS                                 | VOLPP@NORTHERN CAL       | 07/15/2013@14:04 |  |  |
| +                                                                 | + Next Screen - Prev Scree                   | n ??? More Actions       | >>>              |  |  |
| CFE C                                                             | reate Exchange File Entry                    |                          | ory              |  |  |
| CHF C                                                             | reate Host File                              | LHF LOAD HOST FILE       |                  |  |  |
|                                                                   | reale MailMan Message                        | LIMM Load Mailman Messa  | age              |  |  |
|                                                                   | eiele Exchange File Entry                    | DI Deminden Definiti     |                  |  |  |
|                                                                   | Action, Next Sereen// LUH Les                | d Web Heat File          | Inquiry          |  |  |
| Input                                                             | the upl for the prd file, http:              | //web_nost_rife          |                  |  |  |
| rnpu t                                                            |                                              | //vista.med.va.gov/remin |                  |  |  |
| t the                                                             | alast Astion, prompt optor I WH              | for Load Wab Host File   |                  |  |  |

At the <u>Select Action</u>: prompt, enter <u>LWH</u> for Load Web Host File At the <u>Input the url for the .prd file</u>: prompt, type the following web address: http://vista.med.va.gov/reminders/UPDATE\_2\_0\_4.PRD

| Clinic | al Reminder Ex | <u>kchange</u> | Nov 23,   | 2015009:17:48 | Pag          | je :   | 1 of   | 47   |
|--------|----------------|----------------|-----------|---------------|--------------|--------|--------|------|
| http:/ | /vista.med.va. | .gov/remind    | lers/UPDA | TE_2_0_4.PRD  | successfully | loaded |        |      |
|        |                |                |           |               |              |        |        |      |
| Item   | Entry          |                |           | Source        |              | De. P  | аскеа  |      |
| 1      | 05 VA-LIPID S  | STATIN RX C    | :VD/DM    | VOLPP@NORTHE  | RN CAL       | 07/25/ | 201201 | 1:20 |
|        | 7943           |                |           |               |              |        |        |      |

You should see a message at the top of your screen that the file successfully loaded.

Search and locate an entry titled UPDATE\_2\_0\_4 VA-VETERANS CHOICE/MAMMOGRAM/TBI UPDATE in reminder exchange

| Clinic | al Reminder Exchange <u>Dec 09, 2</u> | 2015@07:52:18 Pa         | ge: 26 of 48                                                                                                    |
|--------|---------------------------------------|--------------------------|----------------------------------------------------------------------------------------------------|
| Exchan | ge File Entries.                      |                          | f in the second second s |
|        |                                       |                          |                                                                                                    |
| +Item  | Entry                                 | Source                   | Date Packed                                                                                                    |
| 201    | UPDATE_2_0_4 VA-VETERANS              | GRIFFITH@SALT LAKE CI    | 12/07/2015@06:03                                                                                                    |
|        | CHOICE/MAMMOGRAM/TBI UPDATE           |                          |                                                                                                    |
| 202    | UPDATE_2_0_7                          | MONTGOMERY@SALT LAKE CI  | 10/06/2015@11:24                                                                                                    |
| 203    | V1-AIMS TESTING                       | O'NEIL@PROVIDENCE V      | 02/03/2014@08:59                                                                                                    |
| 204    | V1-DIABETIC FOOT EXAM                 | RUMFELT@PROVIDENCE V     | 04/26/2012@11:45                                                                                                    |
| 205    | V1-OUTSIDE INR                        | O'NEIL@PROVIDENCE V      | 11/12/2013@14:48                                                                                                    |
| 206    | V1-PNEUMOCOCCAL VACCINE               | BURCHETT@MOUNTAIN HOM    | 08/05/2013@07:19                                                                                                    |
| 207    | V12 HX OF AMI (TX-PL)(VISN 1          | SNEAD@HINES, IL VA       | 08/26/2015@08:25                                                                                                    |
|        | IMPORT)                               |                          |                                                                                                    |
| 208    | V12 HX OF AMI (TX-PL)(VISN 1          | WITTENBERG@CAPTN JAMES   | 08/26/2015@08:59                                                                                                    |
| +      | + Next Screen - Prev Screen           | n ?? More Actions        | >>>                                                                                                    |
| CFE C  | reate Exchange File Entry             | IH Installation Histo    | ry                                                                                                    |
| CHF C  | reate Host File                       | LHF Load Host File       |                                                                                                    |
| CMM C  | reate MailMan Message                 | LMM Load MailMan Messa   | ge                                                                                                    |
| DFE D  | elete Exchange File Entry             | LWH Load Web Host File   |                                                                                                    |
| IFE I  | nstall Exchange File Entry            | RI Reminder Definitio    | n Inquiry                                                                                                    |
| Select | Action: Next Screen// IFE Inst        | tall Exchange File Entry |                                                                                                    |
| Enter  | a list or range of numbers (1-350     | 0): 201                  |                                                                                                    |
|        |                                       |                          |                                                                                                    |

At the <u>Select Action</u> prompt, enter <u>IFE</u> for Install Exchange File Entry

Enter the number that corresponds with your entry titled UPDATE\_2\_0\_4 VA-VETERANS CHOICE/MAMMOGRAM/TBI UPDATE (*in this example it is entry 201, it will vary by site*)

| Exchange File Components                                                                                                    | Dec 09,                                  | 2015@07:53:48  | Page:            | 1 of | 6   |
|----------------------------------------------------------------------------------------------------|------------------------------------------|----------------|------------------|------|-----|
|                                                                                                    |                                          |                |                  |      |     |
| Component                                                                                                    |                                          |                | Category         | Exi  | sts |
| Source: GRIFFITH,ELI                                                                                                    | ZABETH A at                              | SALT LAKE CITY |                  |      |     |
| Date Packed: 12/07/2015@0                                                                                                    | 6:03:39                                  |                |                  |      |     |
| Package Version: 2.0P52                                                                                                    |                                          |                |                  |      |     |
| Description:<br>The following Clinical Re<br>REMINDER DIALOG<br>VA-TBI URLS<br>VA-WH GP MAMMOGRAM FREQ<br>VA-VETERANS CHOICE NOTE<br>VA-GP TBI SCREEN DONE A | minder items<br>REVIEW >74<br>T OTHER VA | were selected  | for packing:     |      |     |
| Kevwords:                                                                                                    |                                          |                |                  |      |     |
|                                                                                                    |                                          |                |                  |      |     |
| Components:                                                                                                    |                                          |                |                  |      |     |
|                                                                                                    |                                          |                |                  |      |     |
| + Enter ?? for mo                                                                                                    | re actions                               | TO T           |                  |      | >>> |
| IA INSTAIL ALL COMPONEN                                                                                                    |                                          |                | selected Compone | ent  |     |
| Select Action: Next Scree                                                                                                    |                                          |                |                  |      |     |

At the <u>Select Action</u> prompt, type <u>IA</u> for Install all Components and hit enter.

<u>Here is the detail on the installation including the prompts you COULD see during installation</u> <u>and how you should answer them (NOTE: You may not see every Install/Override option</u> depending on what has already been installed or modified in your system)

Select Action: Next Screen// IA Install all Components TIU TEMPLATE FIELD entry named WORD PROCESSING 68 LENGTH 10 LINES already exists and the packed component is identical, skipping.

```
TIU TEMPLATE FIELD entry named VA-VETERANS CHOICE CLINICAL INFORMATION DISPLAY TEXT already exists and the packed component is identical, skipping.
```

TIU TEMPLATE FIELD entry VA-CHOICE WORD REQ 70-5 is NEW, what do you want to do?

Select one of the following:

| С | Create a new entry by copying to a new name |
|---|---------------------------------------------|
| I | Install                                     |
| Q | Quit the install                            |
| S | Skip, do not install this entry             |

Enter response: **I**// nstall

TIU TEMPLATE FIELD entry VETERANS CHOICE APPT DATE & TIME is NEW, what do you want to do?

Select one of the following:

| С | Create a | пеы  | entry  | by   | copying   | to | а | пеы | name |
|---|----------|------|--------|------|-----------|----|---|-----|------|
| I | Install  |      |        |      |           |    |   |     |      |
| Q | Quit the | inst | all    |      |           |    |   |     |      |
| S | Skip, do | not  | instal | .1 1 | this enti | ٦y |   |     |      |

Enter response: I// nstall

TIU TEMPLATE FIELD entry named WORD PROCESSING 68 LENGTH 10 LINE REQ already exists and the packed component is identical, skipping.

TIU TEMPLATE FIELD entry VA-CHOICE WORD REQ 70-5 is NEW, what do you want to do?

Select one of the following:

| С | Create a new entry by copying to a new name |
|---|---------------------------------------------|
| I | Install                                     |
| Q | Quit the install                            |
| S | Skip, do not install this entry             |

Enter response: I// nstall

S

TIU TEMPLATE FIELD entry named VA-VETERANS CHOICE HYPERLINK already exists and the packed component is identical, skipping. TIU TEMPLATE FIELD entry named VA-TBI SCR/HIST RPT already exists but the packed component is different, what do you want to do?

Select one of the following:

- C Create a new entry by copying to a new name
- 0 Overwrite the current entry
- U Update
- Q Quit the install
  - Skip, do not install this entry

Enter response: O// verwrite the current entry Are you sure you want to overwrite? N// YES TIU TEMPLATE FIELD entry named VA-TBI PRIOR SCREEN RESULTS already exists but the packed component is different, what do you want to do?

Select one of the following:

- C Create a new entry by copying to a new name
- 0 Overwrite the current entry
- U Update

S

- Q Quit the install
  - Skip, do not install this entry

Enter response: O// verwrite the current entry Are you sure you want to overwrite? N<mark>// YES</mark> TIU TEMPLATE FIELD entry named VA-VAMC LOCATIONS already exists but the packed component is different, what do you want to do?

Select one of the following:

| С | Create a new entry by copying to a new name |
|---|---------------------------------------------|
| 0 | Overwrite the current entry                 |
| U | Update                                      |
| Q | Quit the install                            |
| S | Skip, do not install this entry             |

Enter response: O// verwrite the current entry Are you sure you want to overwrite? N<mark>// YES</mark> TIU TEMPLATE FIELD entry named VA-DATE COMBO Y/M already exists but the packed component is different, what do you want to do?

Select one of the following:

| C Create a new entry | y by copying to a new name |
|----------------------|----------------------------|
|----------------------|----------------------------|

- 0 Overwrite the current entry
- U Update
- Q Quit the install
- S Skip, do not install this entry

Enter response: O<mark>// verwrite the current entry</mark> Are you sure you want to overwrite? N// YES TIU TEMPLATE FIELD entry named VA-TBI PMR POLYTRAUMA already exists and the packed component is identical, skipping.

TIU TEMPLATE FIELD entry named VA-TBI POLYTRAUMA already exists and the packed component is identical, skipping.

HEALTH FACTORS entry named VETERANS CHOICE already exists and the packed component is identical, skipping.

HEALTH FACTORS entry named VC RESULTS SCANNED already exists and the packed component is identical, skipping.

HEALTH FACTORS entry CHOICE APPT DECLINED is NEW, what do you want to do?

#### Select one of the following:

| С | Create a new entry by copying to a new name |
|---|---------------------------------------------|
| I | Install                                     |
| Q | Quit the install                            |
| S | Skip, do not install this entry             |

Enter response: **I**// nstall

HEALTH FACTORS entry CHOICE OPT-IN is NEW, what do you want to do?

Select one of the following:

| С | Create a new entry by copying to a new name |
|---|---------------------------------------------|
| I | Install                                     |
| Q | Quit the install                            |
| S | Skip, do not install this entry             |

#### Enter response: **I**// nstall

HEALTH FACTORS entry CHOICE OPT-OUT is NEW, what do you want to do?

Select one of the following:

| С | Create a new entry by copying to a new name |
|---|---------------------------------------------|
| I | Install                                     |
| Q | Quit the install                            |
| S | Skip, do not install this entry             |

Enter response: **I// nstall** 

HEALTH FACTORS entry CHOICE UN/EX BURDEN is NEW, what do you want to do?

Select one of the following:

| С | Create a new entry by copying to a new name |
|---|---------------------------------------------|
| I | Install                                     |
| Q | Quit the install                            |
| S | Skip, do not install this entry             |

Enter response: I// nstall

HEALTH FACTORS entry CHOICE FIRST SERVICES UA is NEW, what do you want to do?

Select one of the following:

| С | Create a | пеы  | entry | by | copying | to | а | пеы | name |
|---|----------|------|-------|----|---------|----|---|-----|------|
| I | Install  |      |       |    |         |    |   |     |      |
| Q | Quit the | inst | tall  |    |         |    |   |     |      |

Enter response: I// nstall

S

HEALTH FACTORS entry named VCL 30 DAY already exists and the packed component is identical, skipping.

HEALTH FACTORS entry named VC 40 MILE already exists and the packed component is identical, skipping.

HEALTH FACTORS entry named WH MAMMOGRAM already exists and the packed component is identical, skipping.

HEALTH FACTORS entry named WH MAMMOGRAM SCREEN FREQ - 2Y already exists and the packed component is identical, skipping.

HEALTH FACTORS entry named WH MAMMOGRAM SCREEN FREQ - 1Y already exists and the packed component is identical, skipping.

HEALTH FACTORS entry named WH MAMMOGRAM SCREEN FREQ - 6M already exists and the packed component is identical, skipping.

HEALTH FACTORS entry named WH MAMMOGRAM SCREEN FREQ - 4M already exists and the packed component is identical, skipping.

HEALTH FACTORS entry named WH MAMMOGRAM AFTER AGE 74 already exists and the packed component is identical, skipping.

HEALTH FACTORS entry named WH MAMMOGRAM SCREEN NOT INDICATED already exists and the packed component is identical, skipping.

HEALTH FACTORS entry named WH BR CA SCREEN N/A 5 YRS-LE<5YRS already exists and the packed component is identical, skipping.

HEALTH FACTORS entry named WH BR CA SCREEN N/A 5 YRS-COMORBIDITIES already exists and the packed component is identical, skipping.

HEALTH FACTORS entry named TBI-SECTIONS already exists and the packed component is identical, skipping.

HEALTH FACTORS entry named TBI-SCREENED PREVIOUSLY already exists and the packed component is identical, skipping.

REMINDER SPONSOR entry named Office of Nursing Service already exists and the packed component is identical, skipping.

REMINDER SPONSOR entry Clinical Business Systems Office is NEW, what do you want to do?

Select one of the following:

| С | Create a | пеы  | entry | by | copying | to | а | пеы | name |
|---|----------|------|-------|----|---------|----|---|-----|------|
| I | Install  |      |       |    |         |    |   |     |      |
| Q | Quit the | inst | tall  |    |         |    |   |     |      |

#### S Skip, do not install this entry

Enter response: I// nstall

REMINDER SPONSOR entry named Clinical Systems Business Office already exists and the packed component is identical, skipping.

REMINDER SPONSOR entry named Women Veterans Health Program already exists and the packed component is identical, skipping.

REMINDER SPONSOR entry named Office of Mental Health Services and Women Veterans Health Program already exists and the packed component is identical, skipping.

REMINDER SPONSOR entry named Women Veterans Health Program and National Center for Health Promotion and Disease Prevention (NCP) already exists and the packed component is identical, skipping.

REMINDER SPONSOR entry named Office of Patient Care Services already exists and the packed component is identical, skipping.

#### Since there are 4 reminder dialogs to be installed with this UPDATE, you will be promped 4 separate times to install the dialog components

| Diald | g Components                | Dec 09, 2015@08:26:17      | 7       | Page: 1       | of 7   |
|-------|-----------------------------|----------------------------|---------|---------------|--------|
| Packe | d reminder dialog: V        | A-VETERANS CHOICE NOTE [NA | ATIONAL | DIALOG]       |        |
|       |                             |                            |         |               |        |
| Iten  | <u>i Seq. Dialog Findin</u> | gs                         |         | Туре          | Exists |
| 1     | VA-VETERANS CHOIC           | E NOTE                     |         | dialog        | Х      |
|       |                             |                            |         |               |        |
| 2     | 5 VA-DG VETERANS C          | HOICE MAIN                 |         | group         | Х      |
|       | Finding: *NON               | IE*                        |         |               |        |
| 3     | 5.10 VA-DG VETERAN          | IS CHOICE PRE-POST SELECT  |         | group         | Х      |
|       | Finding: *NON               | IE*                        |         |               |        |
| 4     | 5.10.5 VA-DG VETER          | ANS CHOICE PRE-VISIT INFO  |         | group         | Х      |
|       | Finding: *NON               | IE*                        |         |               |        |
| 5     | 5.10.5.10 VA-DG CH          | OICE PREFERENCE CAPTION    |         | group         |        |
|       | Finding: *NON               | IE*                        |         |               |        |
| 6     | 5.10.5.10.10 VA-DG          | CHOICE OPT-IN/OPT-OUT MAI  | IN      | group         |        |
|       | Finding: *NON               | IE*                        |         |               |        |
| 7     | 5.10.5.10.10.10 VA          | -DG CHOICE OPT-IN/OPT-OUT  |         | group         |        |
|       | Finding: *NON               | IE*                        |         |               |        |
| 8     | 5.10.5.10.10.10.10          | VA-DG CHOICE OPT-OUT SELE  | ECTION  | group         |        |
| +     | + Next Screen               | - Prev Screen ?? More A    | Actions |               |        |
| DD    | Dialog Details              | DT Dialog Text             | IS I    | nstall Select | ed     |
| DF    | Dialog Findings             | DU Dialog Usage            | QU Q    | uit           |        |
| DS    | Dialog Summary              | IA Install All             |         |               |        |
| Selec | t Action: Next Scree        | n//                        |         |               |        |
|       |                             |                            |         |               |        |

At the <u>Select Action</u> prompt, type <u>IA</u> to install the dialog – <u>VA-VETERANS CHOICE NOTE</u> Here is the detail on the installation :

Select Action: Next Screen// IA Install All

Install reminder dialog and all components with no further changes: Y// ES REMINDER DIALOG entry named VA-DE VETERANS CHOICE ADDITIONAL COMMENTS already exists and the packed component is identical, skipping.

REMINDER DIALOG entry named PXRM VISIT DATE FORCED TODAY already exists and the packed component is identical, skipping.

REMINDER DIALOG entry named VA-DE VETERANS CHOICE ADDITIONAL COMMENTS already exists and the packed component is identical, skipping.

REMINDER DIALOG entry named VA-DE VETERANS CHOICE CLINICAL INFO TEXT already exists and the packed component is identical, skipping.

REMINDER DIALOG entry named VA-DE CHOICE WORD PROCESS already exists and the packed component is identical, skipping.

REMINDER DIALOG entry named VA-DG VETERANS CHOICE PRE-POST SELECT already exists and the packed component is identical, skipping.

REMINDER DIALOG entry named VA-VETERANS CHOICE NOTE already exists and the packed component is identical, skipping.

| Dialo      | og Components              |               | Nov 23, 2015@09:2  | 28:35       | Page: 1       | of 7   |
|------------|----------------------------|---------------|--------------------|-------------|---------------|--------|
| Packe      | ed reminder dialog: '      | VA-VE1        | FERANS CHOICE NOTE | [NATIONAL]  | DIALOG]       |        |
|            |                            |               |                    |             |               |        |
| <u>Ite</u> | <u>n Seq. Dialog Findi</u> | ngs           |                    |             | Туре          | Exists |
| 1          | VA-VETERANS CHOI           | CE NOT        | ΤE                 |             | dialog        | Х      |
|            |                            |               |                    |             |               |        |
| 2          | 5 VA-DG VETERANS           | CHOICE        | MAIN               |             | group         | Х      |
|            | Finding: *NO               | NE*           |                    |             |               |        |
| 3          | 5.10 VA-DG VETERA          | AS CHO        | DICE PRE-POST SELE | CT          | group         | Х      |
|            | Finding: *NO               | NE*           |                    |             |               |        |
| 4          | 5.10.5 VA-DG VETE          | RANS (        | CHOICE PRE-VISIT I | NFO         | group         | Х      |
|            | Finding: *NO               | NE*           |                    |             |               |        |
| 5          | 5.10.5.10 VA-DG C          | HOICE         | PREFERENCE CAPTIC  | )N          | group         | Х      |
|            | Finding: *NO               | NE*           |                    |             |               |        |
| 6          | 5.10.5.10.10 VA-D          | G CHO         | CE OPT-IN/OPT-OUT  | MAIN        | group         | х      |
| 7          | Finding: *NO               |               |                    | 0.17        |               |        |
| - C        | 5.10.5.10.10.10 Vi         | A−DG (        | HOICE OPT-IN/OPT-  | 001         | group         | х      |
|            | Finding: *NU               | ΝΕ*<br>Ο UA Γ |                    |             |               | v      |
| ð          | 5.10.5.10.10.10.10         | U VA-L        | G CHUICE OPI-OUT   | SELECTION   | group         | X      |
| +          | + Next Screen              | - PI          | ev Screen fr Mo    | ore Actions |               | _      |
| UU         | Dialog Details             | וע            | Dialog Text        | 18 1        | nstall Select | ed     |
| DF         | Dialog Findings            | DU            | Dialog Usage       | QU Q        | uit           |        |
| DS         | Dialog Summary             | IA            | Install All        |             |               |        |
| Selec      | ct Action: Next Scre       | en//          |                    |             |               |        |
|            |                            |               |                    |             |               |        |

You will then be returned to this screen. At the **Select Action** prompt, type **O**.

| Dialo | <u>g Components</u> Nov 23, 2015009:29:54             | Page:       | 1 of 3  |
|-------|-------------------------------------------------------|-------------|---------|
| Packe | d reminder dialog: VA-WH GP MAMMOGRAM FREQ REVIEW >74 | [NATIONAL [ | )IALOG] |
|       |                                                       |             |         |
| Item  | <u>Seq. Dialog Findings</u>                           | Туре        | Exists  |
| 1     | VA-WH GP MAMMOGRAM FREQ REVIEW >74                    | grou        | o X     |
|       | Finding: *NONE*                                       |             |         |
|       |                                                       |             |         |
| 2     | 12 VA-WH GP MAMMOGRAM FREQ RESET >74                  | grou        | o X     |
|       | Finding: WH MAMMOGRAM AFTER AGE 74 (HEALTH FACT       | OR)         | Х       |
| 3     | PXRM COMMENT                                          | prompt      | t X     |
| 4     | 12.5 VA-WH MAMMOGRAM SCREENING - 4M                   | element     | t X     |
|       | Finding: WH MAMMOGRAM SCREEN FREQ - 4M (HEALTH        | FACTOR)     | Х       |
|       | Add. Finding: CPRS UPDATE MAM TX NEED 4M (WV NO       | TIFICATION  | Х       |
|       | PURPOSE)                                              |             |         |
| 5     | PXRM COMMENT                                          | prompt      | t X     |
| 6     | PXRM WH UPDATE TREATMENT NEED                         | forced      | X I     |
| 7     | 12.10 VA-WH MAMMOGRAM SCREENING - 6M                  | element     | t X     |
|       | Finding: WH MAMMOGRAM SCREEN FREQ - 6M (HEALTH        | FACTOR)     | Х       |
|       | Add. Finding: CPRS UPDATE MAM TX NEED 6M (WV NO       | TIFICATION  | Х       |
| +     | + Next Screen – Prev Screen ?? More Actions           |             |         |
| DD    | Dialog Details DT Dialog Text IS In                   | stall Seled | ted:    |
| DF    | Dialog Findings DU Dialog Usage QU Qu                 | it          |         |
| DS    | Dialog Summary IA _ Install All                       |             |         |
| Selec | t Action: Next Screen//                               |             |         |

At the <u>Select Action</u> prompt, type <u>IA</u> to install the dialog – VA-WH GP MAMMOGRAM FREQ REVIEW >74.

#### Here is the detail on the installation:

All dialog components for VA-WH GP MAMMOGRAM FREQ REVIEW >74 already exist.

WARNING - some components already used by:

VA-WH GP MAM SCREENING FREQUENCY (Dialog Group) VA-WH GP MAMMOGRAM FREQ REVIEW (Dialog Group)

Install reminder dialog and all components with no further changes: Y// ES REMINDER DIALOG entry named PXRM COMMENT already exists and the packed component is identical, skipping.

REMINDER DIALOG entry named VA-WH MAMMOGRAM SCREENING NOT INDICATED (1) already exists and the packed component is identical, skipping.

REMINDER DIALOG entry named PXRM WH UPDATE TREATMENT NEED already exists and the packed component is identical, skipping.

REMINDER DIALOG entry named PXRM COMMENT already exists and the packed component is identical, skipping.

REMINDER DIALOG entry named VA-WH MAMMOGRAM SCREENING - 2 YEARS already exists and the packed component is identical, skipping.

REMINDER DIALOG entry named PXRM WH UPDATE TREATMENT NEED already exists and the packed component is identical, skipping.

REMINDER DIALOG entry named PXRM COMMENT already exists and the

packed component is identical, skipping.

REMINDER DIALOG entry named VA-WH MAMMOGRAM SCREENING - 1 YEAR already exists and the packed component is identical, skipping.

REMINDER DIALOG entry named PXRM WH UPDATE TREATMENT NEED already exists and the packed component is identical, skipping.

REMINDER DIALOG entry named PXRM COMMENT already exists and the packed component is identical, skipping.

REMINDER DIALOG entry named VA-WH MAMMOGRAM SCREENING - 6M already exists and the packed component is identical, skipping.

REMINDER DIALOG entry named PXRM WH UPDATE TREATMENT NEED already exists and the packed component is identical, skipping.

REMINDER DIALOG entry named PXRM COMMENT already exists and the packed component is identical, skipping.

REMINDER DIALOG entry named VA-WH MAMMOGRAM SCREENING - 4M already exists and the packed component is identical, skipping.

REMINDER DIALOG entry named PXRM COMMENT already exists and the packed component is identical, skipping.

REMINDER DIALOG entry named VA-WH GP MAMMOGRAM FREQ RESET >74 already exists and the packed component is identical, skipping.

REMINDER DIALOG entry named VA-WH GP MAMMOGRAM FREQ REVIEW >74 already exists and the packed component is identical, skipping.

| Dialo | og Compo | onents   |        |         | Dec 11,  | 2015@08  | 3:55:3        | 3       |       | Page:   | 1     | of    | 3   |
|-------|----------|----------|--------|---------|----------|----------|---------------|---------|-------|---------|-------|-------|-----|
| Packe | ed remin | nder dia | alog:  | VA-WH   | GP MAMMO | OGRAM FI | REQ RE        | VIEW :  | >74 [ | NATIONA | L DIA | ALOG] |     |
| VA-WH | GP MAI   | MOGRAM   | FREQ   | REVIEW  | >74 (gi  | roup) i  | nstall        | ed fro  | om ex | change  | file. |       |     |
| Item  | ı Seq.   | Dialog   | Findi  | Ings    |          |          |               |         |       | Ту      | pe    | Exi   | sts |
| 1     | VA-I     | NH GP MA | MMOGE  | RAM FRE | Q REVIE  | √ >74    |               |         |       | gr      | oup   |       | X   |
|       |          | Finding  | ): *NC | DNE*    |          |          |               |         |       |         |       |       |     |
|       |          |          |        |         |          |          |               |         |       |         |       |       |     |
| 2     | 12 V/    | A-WH GP  | MAMMC  | GRAM F  | REQ RESE | ET >74   |               |         |       | gr      | oup   |       | X   |
|       |          | Finding  | ): WH  | MAMMOG  | RAM AFTE | ER AGE   | 74 (HE        | ALTH I  | FACTO | R) –    |       |       | X   |
| 3     | PXRM     | COMMENT  | ſ      |         |          |          |               |         |       | pro     | mpt   |       | X   |
| 4     | 12.5     | VA-WH M  | AMMOG  | RAM SC  | REENING  | - 4M     |               |         |       | elem    | ient  |       | X   |
|       |          | Finding  | j:WH   | MAMMOG  | RAM SCR  | EEN FRE  | a - 4M        | I (HEAI | LTH F | ACTOR)  |       |       | X   |
|       |          | Add. Fi  | Inding | : CPRS  | UPDATE   | ΜΑΜ ΤΧ   | NEED          | 4M (W   | V NOT | IFICATI | ON    |       | X   |
|       |          | PURPOSE  | )      |         |          |          |               |         |       |         |       |       |     |
| 5     | PXRM     | COMMENT  |        |         |          |          |               |         |       | pro     | mpt   |       | X   |
| 6     | PXRM     | WH UPDA  | ATE TR | REATMEN | T NEED   |          |               |         |       | for     | ced   |       | X   |
| 7     | 12.10    | VA-WH    | MAMMC  | GRAM S  | CREENING | G - 6M   |               |         |       | elem    | ient  |       | X   |
|       |          | Finding  | g: WH  | MAMMOG  | RAM SCR  | EEN FRE  | <b>a</b> - 6M | I (HEAI | LTH F | ACTOR)  |       |       | X   |
|       |          | Add. Fi  | Inding | : CPRS  | UPDATE   | ΜΑΜ ΤΧ   | NEED          | 6M (W   | V NOT | IFICATI | ON    |       | X   |
| +     | +        | Next Sc  | reen   | - Pr    | ev Scree | en ??    | More          | Actio   | าธ    |         |       |       |     |
| DD    | Dialog   | Details  | 8      | DT      | Dialog   | Text     |               | IS      | Ins   | tall Se | lecte | ed    |     |
| DF    | Dialog   | Finding  | JS     | DU      | Dialog   | Usage    |               | QU      | Qui   | t       |       |       |     |
| DS    | Dialog   | Summary  | /      | IA      | Instal   | 1 A11    |               |         |       |         |       |       |     |
| Selec | ct Actio | on: Next | : Scre | en//    |          |          |               |         |       |         |       |       |     |
|       |          |          |        |         |          |          |               |         |       |         |       |       |     |

You will then be returned to this screen. At the <u>Select Action</u> prompt, type <u>O</u>.

| Dialo | g Compo       | onents                          |               | Nov 23,  | 2015009  | :32:49    |            | Page:    | 1 of   | 1    |
|-------|---------------|---------------------------------|---------------|----------|----------|-----------|------------|----------|--------|------|
| Packe | d remi        | nder dialog: V                  | /A-GP         | TBI SCR  | EEN DONE | AT OTHER  | R VA [NA   | FIONAL D | IALOG] |      |
|       |               |                                 |               |          |          |           |            |          |        |      |
| Item  | <u>ı Seq.</u> | <u>Dialog Findir</u>            | ngs           |          |          |           |            | Туре     | e Ex   | ists |
| 1     | VA-(          | GP TBI SCREEN                   | DONE          | AT OTHE  | r va     |           |            | groi     | ip     | Х    |
|       |               | Finding: *NON                   | IE*           |          |          |           |            |          |        |      |
| 2     | 2.5           | VA-GP TBI SCRE<br>Finding: ∗NON | EEN VS<br>NE* | SSC LINK |          |           |            | elemer   | it     | х    |
| 3     | 5 VA-         | -GP PRIOR TRI                   | SCREE         | N COMPL  | ETED ELS | FWHERE    |            | elemer   | it.    | х    |
| Ŭ     | 0 111         | Finding: TBI-                   | -SCREE        | NED PRE  | VTOUSLY  | (HEALTH F | ACTOR      | 010101   |        | x    |
|       |               | i indingi i bi                  | CONCL         |          | .100021  | (         | 1101 011 / |          |        | ~    |
| 4     | 10 V/         | A-GP PRIOR TBI<br>Finding: *NON | E SCRE<br>Ne* | EEN RESU | LTS      |           |            | elemer   | it     | Х    |
|       |               |                                 |               |          |          |           |            |          |        |      |
|       | +             | Next Screen                     | – Pr          | rev Scre | en ??    | More Acti | ons        |          |        |      |
| DD    | Dialog        | Details                         | DT            | Dialog   | Text     | 18        | S Insta    | all Sele | ected  |      |
| DF    | Dialog        | Findings                        | DU            | Dialog   | Usage    | QL        | J Quit     |          |        |      |
| DS    | Dialog        | Summary                         | IA            | Instal   | 1 All    |           |            |          |        |      |
| Selec | t Acti        | on: Quit// IA                   |               |          |          |           |            |          |        |      |
|       |               |                                 |               |          |          |           |            |          |        |      |

At the <u>Select Action</u> prompt, type <u>IA</u> to install the dialog – <u>VA-TBI SCREEN DONE AT</u> ANOTHER VA

Here is the detail on the installation:

All dialog components for VA-GP TBI SCREEN DONE AT OTHER VA already exist.

WARNING - some components already used by:

VA-GP PREVIOUS TBI DX (Dialog Group) VA-WH GP MAM SCREENING FREQUENCY (Dialog Group) VA-WH GP MAMMOGRAM FREQ REVIEW (Dialog Group)

Install reminder dialog and all components with no further changes: Y// ES REMINDER DIALOG entry named VA-GP PRIOR TBI SCREEN RESULTS already exists and the packed component is identical, skipping.

REMINDER DIALOG entry named VA-GP TBI SCREEN VSSC LINK already exists and the packed component is identical, skipping.

| Diele | a Componente                |        | Nou 22 2015000  | 100100       | Dago          | 1 of 1 |
|-------|-----------------------------|--------|-----------------|--------------|---------------|--------|
| Diale | <u>og components</u>        | 14 00  | NUV 23, ZUIJEUS | AT OTHER UA  | raye:         |        |
| Раске | ed reminder dialog: v       | /A-GP  | TBT SUREEN DUNE | AT UTHER VA  | [NATIONAL DI  | ALUGJ  |
| VA-G  | P TBI SCREEN DONE AT        | OTHER  | VA (group) ins  | talled from  | exchange file | •      |
| Iter  | <u>n Seq. Dialog Findir</u> | ngs    |                 |              | Туре          | Exists |
| 1     | VA-GP TBI SCREEN            | DONE   | AT OTHER VA     |              | group         | Х      |
|       | Finding: *NON               | E*     |                 |              |               |        |
|       | Č.                          |        |                 |              |               |        |
| 2     | 2.5 VA-GP_TBT_SCRE          | EN VS  | SC LINK         |              | element       | x      |
|       | Finding: *NON               | JF*    |                 |              | 010mont       |        |
|       | Tinding: No.                | 12.    |                 |              |               |        |
| 0     |                             | OCDEE  | N COMDIETED ELO | ELINEDE      | alamant       | v      |
| ്     | J VA-GP PRIOR IDI           | OCHEE  | N COMPLETED ELS | CHEALTH EACT | etement       | X      |
|       | Finding: IBI-               | -SUREE | NED PREVIOUSLY  | (HEALTH FACT | UK)           | X      |
|       |                             |        |                 |              | _             |        |
| 4     | 10 VA-GP PRIOR IBI          | I SCRE | EN RESULIS      |              | element       | Х      |
|       | Finding: *NON               | IE*    |                 |              |               |        |
|       |                             |        |                 |              |               |        |
|       |                             |        |                 |              |               |        |
|       |                             |        |                 |              |               |        |
|       |                             |        |                 |              |               |        |
|       | + Next Screen               | - Pr   | ev Screen ??    | More Actions |               |        |
| nn    | Dialog Details              | DT     | Dialog Text     |              | Install Soloc | tod    |
|       | Dialog Eindinge             |        | Dialog Heago    | 01           | Auit          |        |
|       | Dialog Cummanu              |        | Install All     | QU           |               |        |
| 05    | Dialog Summary              | IA     | Install All     |              |               |        |
| Seleo | ct Action: Quit//           |        |                 |              |               |        |
|       |                             |        |                 |              |               |        |

When the installation is complete, you will be returned to this screen. At the <u>Select Action</u> prompt, type  $\underline{\mathbf{O}}$ .

| Dialo   | g Compo | onents    |                   | Nov 27,                 | 2015@07    | :10:27   |                  | Page    | : 1          | 0 f | 1                 |
|---------|---------|-----------|-------------------|-------------------------|------------|----------|------------------|---------|--------------|-----|-------------------|
| Packe   | d remin | nder dial | og: VA-TI         | BI URLS                 | NATIONAL   | DIAL0G]  |                  |         |              |     |                   |
| Itom    | Pog     | Dialog E  | indinge           |                         |            |          |                  |         | Tupe         | Evi | ete               |
| 1       | VA-     | TBT URLS  | <u>tilu tilys</u> |                         |            |          |                  | e1      | <u>ement</u> |     | <u>. 515</u><br>X |
|         |         | Finding:  | *NONE*            |                         |            |          |                  | · · ·   | omorre       |     | <u> </u>          |
|         |         |           |                   |                         |            |          |                  |         |              |     |                   |
|         |         |           |                   |                         |            |          |                  |         |              |     |                   |
|         |         |           |                   |                         |            |          |                  |         |              |     |                   |
|         |         |           |                   |                         |            |          |                  |         |              |     |                   |
|         |         |           |                   |                         |            |          |                  |         |              |     |                   |
|         |         |           |                   |                         |            |          |                  |         |              |     |                   |
|         |         |           |                   |                         |            |          |                  |         |              |     |                   |
|         |         |           |                   |                         |            |          |                  |         |              |     |                   |
|         |         |           |                   |                         |            |          |                  |         |              |     |                   |
|         |         |           |                   |                         |            |          |                  |         |              |     |                   |
|         |         |           |                   |                         |            |          |                  |         |              |     |                   |
|         | +       | Next Scr  | een -             | Prev Scre               | en ??      | More Act | ions             |         |              |     |                   |
| DD      | Dialog  | Details   | DT                | Dialog                  | ) Text     | I        | S                | Install | Select       | ed  |                   |
|         | Dialog  | Findings  |                   | Ulalo(<br>Inctal        | jusage     | G        | 0                | uurt    |              |     |                   |
| Selec   | t Acti  | on: Quit/ |                   | Instal                  |            |          |                  |         |              |     |                   |
| A t the | Salaat  | Action    | noment tr         | ma TA ta                | install th | a dialag | X7               |         | DIC          |     |                   |
| At the  | Select  | Acuon p   | rompt, ty         | /pe <u><b>IA</b></u> to | install th | e dialog | - <mark>v</mark> | A-181 U | KL5          |     |                   |

Here is the detail on the installation:

All dialog components for VA-TBI URLS already exist. WARNING - some components already used by: VA-GP PREVIOUS TBI DX (Dialog Group) VA-WH GP MAM SCREENING FREQUENCY (Dialog Group) VA-WH GP MAMMOGRAM FREQ REVIEW (Dialog Group) Install reminder dialog and all components with no further changes: Y// ES

| Dialog | Compo | onents     |                                                                                                    | N    | ov 27, 20 | 15007:1                                 | 11:39  |        | Page    | ):     | 1 O f | 1    |
|--------|-------|------------|----------------------------------------------------------------------------------------------------|------|-----------|-----------------------------------------|--------|--------|---------|--------|-------|------|
| Packed | remir | nder dialo | g: VA-T                                                                                                    | TBI  | URLS [NAT | IONAL D                                 | DIALOG | 3]     |         |        |       |      |
| VA-TBI | URLS  | (element)  | insta                                                                                                    | lled | fromexc   | hange H                                 | file.  |        |         |        |       |      |
| Item   | Seq.  | Dialog Fi  | ndings                                                                                                    |      |           | , i i i i i i i i i i i i i i i i i i i |        |        |         | Туре   | EX:   | ists |
| 1      | VA-1  | TBI URLS   | , in the second second s |      |           |                                         |        |        | el      | Lement |       | Х    |
|        |       | Finding:   | *NONE*                                                                                                    |      |           |                                         |        |        |         |        |       |      |
|        |       | v          |                                                                                                    |      |           |                                         |        |        |         |        |       |      |
|        |       |            |                                                                                                    |      |           |                                         |        |        |         |        |       |      |
|        |       |            |                                                                                                    |      |           |                                         |        |        |         |        |       |      |
|        |       |            |                                                                                                    |      |           |                                         |        |        |         |        |       |      |
|        |       |            |                                                                                                    |      |           |                                         |        |        |         |        |       |      |
|        |       |            |                                                                                                    |      |           |                                         |        |        |         |        |       |      |
|        |       |            |                                                                                                    |      |           |                                         |        |        |         |        |       |      |
|        |       |            |                                                                                                    |      |           |                                         |        |        |         |        |       |      |
|        |       |            |                                                                                                    |      |           |                                         |        |        |         |        |       |      |
|        |       |            |                                                                                                    |      |           |                                         |        |        |         |        |       |      |
|        |       |            |                                                                                                    |      |           |                                         |        |        |         |        |       |      |
|        |       |            |                                                                                                    |      |           |                                         |        |        |         |        |       |      |
|        |       |            |                                                                                                    |      |           |                                         |        |        |         |        |       |      |
|        |       |            |                                                                                                    |      |           |                                         | _      |        |         |        |       |      |
|        | +     | Next Scre  | en -                                                                                                    | Pre  | v Screen  | ?? M(                                   | ore Ac | ctions | S       |        |       |      |
| DD D   | ialog | Details    | D                                                                                                    | Г    | Dialog Te | xt                                      |        | IS     | Install | Selec  | ted   |      |
| DF D   | ialog | Findings   | DL                                                                                                    | J    | Dialog Us | age                                     |        | QU     | Quit    |        |       |      |
| DS D   | ialog | Summary    | I/                                                                                                    | 4    | Install A | 11                                      |        |        |         |        |       |      |
| Select | Actio | on: Quit// | / T                                                                                                    |      |           |                                         |        |        |         |        |       |      |
|        |       |            |                                                                                                    |      |           |                                         |        |        |         |        |       |      |

You will then be returned to this screen. At the <u>Select Action</u> prompt, type  $\underline{\mathbf{Q}}$  to quit the <u>dialog</u> portion of the installation.

You will then see these prompts:

HEALTH SUMMARY TYPE entry named OB MAMMOGRAM FREQUENCY already exists but the packed component is different, what do you want to do?

Select one of the following:

| С | Create a new entry by copying to a new name |
|---|---------------------------------------------|
| 0 | Overwrite the current entry                 |
| U | Update                                      |
| Q | Quit the install                            |
| S | Skip, do not install this entry             |

Enter response: O<mark>// verwrite the current entry</mark> Are you sure you want to overwrite? N<mark>// YES</mark> HEALTH SUMMARY OBJECTS entry named MAMMOGRAM FREQUENCY (TIU) already exists and the packed component is identical, skipping.

TIU DOCUMENT DEFINITION entry named MAMMOGRAM FREQUENCY already exists and the packed component is identical, skipping.

| Excl | hange  | File Co  | omponents   | Dec      | : 09, | 2015@08 | 3:01:26 |           | Page:   | 1   | of  | 6    |
|------|--------|----------|-------------|----------|-------|---------|---------|-----------|---------|-----|-----|------|
|      |        |          |             |          |       |         |         |           |         |     |     |      |
|      | 0      |          |             |          |       |         |         |           |         |     | -   |      |
|      | Cor    | nponent  |             |          |       |         |         | C         | ategory |     | EXI | LSTS |
| Sou  | rce:   | GRI      | IFFITH,ELIZ | ΖΑΒΕΤΗ Α | at s  | ALT LA  | KE CITY |           |         |     |     |      |
| Dat  | e Pacl | ked: 12/ | 07/2015@06  | 3:03:39  |       |         |         |           |         |     |     |      |
| Pac  | kage \ | version  | 2.0P52      |          |       |         |         |           |         |     |     |      |
|      | 0      |          |             |          |       |         |         |           |         |     |     |      |
| Des  | cripti | ion:     |             |          |       |         |         |           |         |     |     |      |
| The  | follo  | owina Cl | inical Rem  | ninder i | tems  | were se | elected | for packi | na:     |     |     |      |
| REM  |        | DTALOG   |             |          |       |         |         |           |         |     |     |      |
|      | A TRT  |          |             |          |       |         |         |           |         |     |     |      |
|      |        |          |             | DEVICE   | >74   |         |         |           |         |     |     |      |
|      |        |          | JORAN FREQ  | REVIEW   | -14   |         |         |           |         |     |     |      |
| V/   | A-VEIL | ERANS CF | IOTCE NOTE  |          |       |         |         |           |         |     |     |      |
| V    | A-GP   | TBI SCRE | EN DONE AT  | OTHER    | VA    |         |         |           |         |     |     |      |
| Кеуі | words  | :        |             |          |       |         |         |           |         |     |     |      |
|      |        |          |             |          |       |         |         |           |         |     |     |      |
| Com  | ponent | ts:      |             |          |       |         |         |           |         |     |     |      |
|      |        |          |             |          |       |         |         |           |         |     |     |      |
| +    |        | + Next   | Screen      | - Prev   | scree | n ??    | More Ac | ctions    |         |     |     | >>>  |
| IA   | Inst   | tall all | Component   | s        |       | IS      | Install | Selected  | Compone | ent |     |      |
| Sel  | ect Ad | ction: N | lext Screer | ι//      |       |         |         |           |         |     |     |      |
|      |        |          |             |          |       |         |         |           |         |     |     |      |
|      | -      |          |             | -        |       | -       |         |           |         |     |     |      |

When the installation is complete, you will be returned to this screen. At the <u>Select Action</u> prompt, type  $\underline{\mathbf{Q}}$  to quit

Install Completed

If there are any questions regarding the installation of the clinical reminder update, please call the national help desk and have them submit a national CA ticket to the Incident Area: NTL.APP.VISTA.CLINICAL REMINDERS 2\_0.

- 1. Open up the TBI clinical reminder in CPRS,
  - a. Make sure the link to see prior TBI screenings is viewable in the URL section:

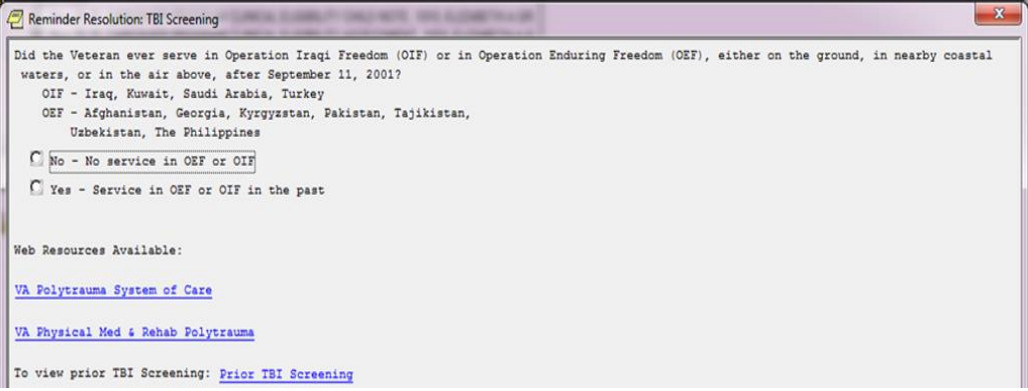

b. Make sure that the Date/Location and Screening results show a \* to indicate they are required fields if the answer "<u>No. TBI Screening completed at another VA</u> since most recent deployment" is chosen:

| Reminder Resolution: TBI Screening                           | the later of                     |                                    |                |                                   |               | x      |  |
|--------------------------------------------------------------|----------------------------------|------------------------------------|----------------|-----------------------------------|---------------|--------|--|
| ☐ Information on the patient's se<br>Click here to re-enter. | ervice in OEF/                   | OIF has alread                     | y been entered | l in the record.                  | -             |        |  |
| TRAUMATIC BRAIN                                              | INJURY SCREEN                    | IING                               |                |                                   |               |        |  |
| Has the veteran already been dia                             | gnosed as havi                   | ng TBI during                      | OIF/OEF/OND de | eployment?                        |               |        |  |
| O Yes                                                        |                                  |                                    |                |                                   |               |        |  |
| O No                                                         |                                  |                                    |                |                                   |               | =      |  |
| Patient declines to answer                                   | screening que                    | stions.                            |                |                                   |               |        |  |
| No. TBI screening complete                                   | d at another V                   | 'A since most r                    | ecent deployme | ent.                              |               |        |  |
| ***Please refer to appropr<br>symptoms***                    | iate specialty                   | provider base                      | d on the Veter | ran's current                     |               |        |  |
| Please provide the informa<br>https://securereports2.vss     | tion below whi<br>c.med.va.gov/F | .ch can be acce<br>ReportServer/Pa | ssed at the fo | ollowing link:<br>wer.aspx?%2f00P | \$2fTBI\$2fHi |        |  |
| Date: *                                                      |                                  |                                    |                | - ~ ~                             |               |        |  |
| Location: *                                                  |                                  |                                    |                | •                                 |               |        |  |
| Screening results: *                                         |                                  | •                                  | 1              |                                   |               |        |  |
|                                                              |                                  |                                    |                |                                   |               | -      |  |
| Clear Clinical <u>M</u> aint                                 | <u>⊻</u> isit Info               | < Back                             | Next >         | Finish                            | Cancel        |        |  |
| TBI Screening:                                               |                                  |                                    |                |                                   |               | ^<br>+ |  |
| Health Factors: TBI-SCREENED PREVIOUS                        | LY                               |                                    |                |                                   |               |        |  |
| I Andicates a Required Field                                 |                                  |                                    |                |                                   |               |        |  |

Complete this section and confirm that progress note includes Date/Location and Screening results.

2. Navigate to Reminder Dialogs and change your view to GROUPS. Search for "VA-WH GP MAMMOGRAM FREQ REVIEW >74". Check to make sure that the dialog/progress note text has changed doing an INQ.

| 8 8                                                                                                    |                                                                                                    |                                                                                                    |                                                                                                    |
|----------------------------------------------------------------------------------------------------|----------------------------------------------------------------------------------------------------|----------------------------------------------------------------------------------------------------|----------------------------------------------------------------------------------------------------|
| <u>Dialog List</u>                                                                                                    | <u>Nov 23, 2015@1</u>                                                                                                    | <u>0:00:03</u>                                                                                                    | Page: 354 of 358                                                                                                    |
| DIALOG VIEW (DIALOG GRO                                                                                                    | UPS)                                                                                                    |                                                                                                    |                                                                                                    |
|                                                                                                    |                                                                                                    |                                                                                                    |                                                                                                    |
| <u>+Item Dialog Name</u>                                                                                                    |                                                                                                    | Dialog type                                                                                                    | Status                                                                                                    |
| 4945 VA-WH GP MAMMOGRA                                                                                                    | M FREQ RESET >74                                                                                                    | Dialog Group                                                                                                    |                                                                                                    |
| 4946 VA-WH GP MAMMOGRA                                                                                                    | M FREQ REVIEW                                                                                                    | Dialog Group                                                                                                    |                                                                                                    |
| 1947 VA-WH GP MAMMOGRA                                                                                                    | M FREQ REVIEW >74                                                                                                    | Dialog Group                                                                                                    |                                                                                                    |
| 4940 VA-WI OF MANINUORA                                                                                                    | M FREW REVIEW READER                                                                                                    | Dialog Group                                                                                                    | <b></b>                                                                                                    |
| 4949 VA-WH GP MAMMOGRA                                                                                                    | M REFUSE/DEFERRAL/NA                                                                                                    | Dialog Group                                                                                                    |                                                                                                    |
| 4950 VA-WH GP MAMMOGRA                                                                                                    | M SCREENING                                                                                                    | Dialog Group                                                                                                    |                                                                                                    |
| 4951 VA-WH GP MAMMOGRA                                                                                                    | M SCREENING AGE 40-49                                                                                                    | Dialog Group                                                                                                    |                                                                                                    |
| 4952 VA-WH GP ORDERS -                                                                                                    | MAMMOGRAM REVIEW                                                                                                    | Dialog Group                                                                                                    |                                                                                                    |
| 4953 VA-WH GP ORDERS -                                                                                                    | MAMMOGRAM SCREEN                                                                                                    | Dialog Group                                                                                                    |                                                                                                    |
| 4954 VA-WH GP ORDERS -                                                                                                    | PAP SMEAR REVIEW                                                                                                    | Dialog Group                                                                                                    |                                                                                                    |
| 4955 VA-WH GP PAP NO R                                                                                                    | ENEETT COMORBIDITIES                                                                                                    | Dialog Group                                                                                                    |                                                                                                    |
| 1956 VA-UH GP PAP NO N                                                                                                    | ET RENEFIT                                                                                                    | Dialog Group                                                                                                    |                                                                                                    |
| 4057 VALUH CO DAD NO N                                                                                                    | ET RENEETT QUADED DEC                                                                                                    | I Dialog Group                                                                                                    |                                                                                                    |
| 4957 VA-WILOF FAF NO N<br>4059 VA-UU OD DAD NOT                                                                                                    | TNDICATED                                                                                                    | Dialog Croup                                                                                                    |                                                                                                    |
| 49JO VA-WH GP PAP NUT                                                                                                    | Drou Concon 22                                                                                                    | Mana Astiana                                                                                                    | ~ ~ ~ ~ ~ ~ ~ ~ ~ ~ ~ ~ ~ ~ ~ ~ ~ ~ ~ ~                                                                                           |
| + + Next Screen                                                                                                    | - Prev Screen ff                                                                                                    | MOLE ACTIONS                                                                                                    | ///                                                                                                    |
| AD AGG                                                                                                    | PT LISU/PFINU AL                                                                                                    | T QO QUIC                                                                                                    |                                                                                                    |
|                                                                                                    |                                                                                                    | e it i                                                                                                    |                                                                                                    |
|                                                                                                    |                                                                                                    | MU FAIT                                                                                                    |                                                                                                    |
| Select Item: Next Scree                                                                                                    | n// INQ Inquiry/Pri                                                                                                    | nt                                                                                                    |                                                                                                    |
| elect Dialog Definitio                                                                                                    | n: VA-WH GP MAMMOGRAM                                                                                                    | FREQ REVIEW >74                                                                                                    |                                                                                                    |
|                                                                                                    |                                                                                                    |                                                                                                    |                                                                                                    |
| Dialog text should look                                                                                                    | like this:                                                                                                    |                                                                                                    | _                                                                                                    |
| Dialog text should look                                                                                                    | like this:                                                                                                    |                                                                                                    |                                                                                                    |
| Dialog text should look l<br>REMINDER DIALOG INQUIRY                                                                                                    | like this:                                                                                                    | Nov 23, 2015                                                                                                    | 10:01:32 am Page 2                                                                                                    |
| Dialog text should look l<br>REMINDER DIALOG INQUIRY                                                                                                    | like this:                                                                                                    | Nov 23, 2015                                                                                                    | 10:01:32 am Page 2                                                                                                    |
| Dialog text should look I<br>REMINDER DIALOG INQUIRY                                                                                                    | like this:                                                                                                    | Nov 23, 2015                                                                                                    | 10:01:32 am Page 2                                                                                                    |
| Dialog text should look<br>REMINDER DIALOG INQUIRY<br>Multiple Select                                                                                                    | like this:<br><br>ion: ONE SELECTION 0                                                                                                    | Nov 23, 2015                                                                                                    | 10:01:32 am Page 2                                                                                                    |
| Dialog text should look I<br>REMINDER DIALOG INQUIRY<br>Multiple Select<br>Hide/Show Gro                                                                                                    | like this:<br><br>ion: ONE SELECTION O<br>oup: SHOW                                                                                                    | Nov 23, 2015                                                                                                    | 10:01:32 am Page 2                                                                                                    |
| Dialog text should look  <br>REMINDER DIALOG INQUIRY<br>Multiple Select<br>Hide/Show Gr<br>No. of Inde                                                                                          | like this:<br><br>ion: ONE SELECTION O<br>oup: SHOW<br>nts: 2                                                                                                    | Nov 23, 2015                                                                                                    | 10:01:32 am Page 2                                                                                                    |
| Dialog text should look  <br>REMINDER DIALOG INQUIRY<br>Multiple Select<br>Hide/Show Gr<br>No. of Inde<br>Indent Progress Note T                                                                | like this:<br><br>ion: ONE SELECTION O<br>oup: SHOW<br>nts: 2<br>ext: NO INDENT                                                                                                    | Nov 23, 2015                                                                                                    | 10:01:32 am Page 2                                                                                                    |
| Dialog text should look<br>REMINDER DIALOG INQUIRY<br>Multiple Select<br>Hide/Show Gr<br>No. of Inde<br>Indent Progress Note To<br>Dialog to                                                    | like this:<br>ion: ONE SELECTION O<br>oup: SHOW<br>nts: 2<br>ext: NO INDENT<br>ext: This patient is                                                                                                    | Nov 23, 2015<br>NLY<br>older than age 74                                                                                                    | 10:01:32 am Page 2<br><br>4. Screening                                                                                            |
| Dialog text should look  <br>REMINDER DIALOG INQUIRY<br>Multiple Select<br>Hide/Show Gru<br>No. of Inde<br>Indent Progress Note To<br>Dialog to                                                 | like this:<br>ion: ONE SELECTION O<br>oup: SHOW<br>nts: 2<br>ext: NO INDENT<br>ext: This patient is<br>past age 74 is                                                                                                    | Nov 23, 2015<br>NLY<br>older than age 74<br>generally not ind:                                                                                                    | 10:01:32 am Page 2<br><br>4. Screening<br>icated unless                                                                           |
| Dialog text should look  <br>REMINDER DIALOG INQUIRY<br>Multiple Select<br>Hide/Show Gru<br>No. of Inde<br>Indent Progress Note To<br>Dialog to                                                 | like this:<br>ion: ONE SELECTION O<br>oup: SHOW<br>nts: 2<br>ext: NO INDENT<br>ext: This patient is<br>past age 74 is<br>there was a pri                                                                                                    | Nov 23, 2015<br>NLY<br>older than age 74<br>generally not ind:<br>or abnormal resul                                                                                                    | 10:01:32 am Page 2<br><br>4. Screening<br>icated unless<br>t within a                                                             |
| Dialog text should look<br>REMINDER DIALOG INQUIRY<br>Multiple Select<br>Hide/Show Gru<br>No. of Inde<br>Indent Progress Note Tu<br>Dialog tu                                                   | like this:<br>ion: ONE SELECTION O<br>oup: SHOW<br>nts: 2<br>ext: NO INDENT<br>ext: This patient is<br>past age 74 is<br>there was a pri<br>specified time                                                                                                    | Nov 23, 2015<br>NLY<br>older than age 7-<br>generally not ind<br>or abnormal resul<br>(see links to VHA                                                                                      | 10:01:32 am Page 2<br>4. Screening<br>icated unless<br>t within a<br>Guidelines at                                                |
| Dialog text should look  <br>REMINDER DIALOG INQUIRY<br>Multiple Select<br>Hide/Show Gr<br>No. of Inde<br>Indent Progress Note T<br>Dialog t                                                    | like this:<br>ion: ONE SELECTION O<br>oup: SHOW<br>nts: 2<br>ext: NO INDENT<br>ext: This patient is<br>past age 74 is<br>there was a pri<br>specified time<br>top of screen).                                                                                                    | Nov 23, 2015<br>NLY<br>older than age 7<br>generally not ind:<br>or abnormal resul<br>(see links to VHA                                                                                      | 10:01:32 am Page 2<br>4. Screening<br>icated unless<br>t within a<br>Guidelines at                                                |
| Dialog text should look<br>REMINDER DIALOG INQUIRY<br>Multiple Select<br>Hide/Show Gru<br>No. of Inde<br>Indent Progress Note Tu<br>Dialog tu                                                   | like this:<br>ion: ONE SELECTION O<br>oup: SHOW<br>nts: 2<br>ext: NO INDENT<br>ext: This patient is<br>past age 74 is<br>there was a pri<br>specified time<br>top of screen).                                                                                                    | Nov 23, 2015<br>NLY<br>older than age 7-<br>generally not ind:<br>or abnormal resul<br>(see links to VHA                                                                                     | 10:01:32 am Page 2<br>4. Screening<br>icated unless<br>t within a<br>Guidelines at                                                |
| Dialog text should look<br>REMINDER DIALOG INQUIRY<br>Multiple Select.<br>Hide/Show Gru<br>No. of Inde<br>Indent Progress Note Tu<br>Dialog tu                                                  | like this:<br>ion: ONE SELECTION O<br>oup: SHOW<br>nts: 2<br>ext: NO INDENT<br>ext: This patient is<br>past age 74 is<br>there was a pri<br>specified time<br>top of screen).<br>This patient's                                                                                                    | Nov 23, 2015<br>NLY<br>older than age 74<br>generally not ind:<br>or abnormal resul<br>(see links to VHA<br>mammogram frequence                                                              | 10:01:32 am Page 2<br>4. Screening<br>icated unless<br>t within a<br>Guidelines at                                                |
| Dialog text should look<br>REMINDER DIALOG INQUIRY<br>Multiple Select.<br>Hide/Show Gru<br>No. of Inde<br>Indent Progress Note Tu<br>Dialog tu                                                  | like this:<br>ion: ONE SELECTION O<br>oup: SHOW<br>nts: 2<br>ext: NO INDENT<br>ext: This patient is<br>past age 74 is<br>there was a pri<br>specified time<br>top of screen).<br>This patient's<br>IMAMMOGRAM FRED                                                                                     | Nov 23, 2015<br>NLY<br>older than age 7-<br>generally not ind:<br>or abnormal resul<br>(see links to VHA<br>mammogram frequency)                                                             | 10:01:32 am Page 2<br>4. Screening<br>icated unless<br>t within a<br>Guidelines at<br>cy is set at:                               |
| Dialog text should look<br>REMINDER DIALOG INQUIRY<br>Multiple Select.<br>Hide/Show Gru<br>No. of Inde<br>Indent Progress Note Tu<br>Dialog tu                                                  | like this:<br>ion: ONE SELECTION O<br>oup: SHOW<br>nts: 2<br>ext: NO INDENT<br>ext: This patient is<br>past age 74 is<br>there was a pri<br>specified time<br>top of screen).<br>This patient's<br>[MAMMOGRAM FREQ                                                                                     | Nov 23, 2015<br>NLY<br>older than age 7-<br>generally not ind:<br>or abnormal resul<br>(see links to VHA<br>mammogram frequency                                                              | 10:01:32 am Page 2<br>4. Screening<br>icated unless<br>t within a<br>Guidelines at<br>cy is set at:                               |
| Dialog text should look<br>REMINDER DIALOG INQUIRY<br>Multiple Select.<br>Hide/Show Gru<br>No. of Inde<br>Indent Progress Note Tu<br>Dialog tu                                                  | like this:<br>ion: ONE SELECTION O<br>oup: SHOW<br>nts: 2<br>ext: NO INDENT<br>ext: This patient is<br>past age 74 is<br>there was a pri<br>specified time<br>top of screen).<br>This patient's<br>[MAMMOGRAM FREQ<br>Please provide                                                                   | Nov 23, 2015<br>NLY<br>older than age 74<br>generally not ind:<br>or abnormal resul<br>(see links to VHA<br>mammogram frequent<br>UENCY]<br>a rationale and f                                | 10:01:32 am Page 2<br>4. Screening<br>icated unless<br>t within a<br>Guidelines at<br>cy is set at:                               |
| Dialog text should look<br>REMINDER DIALOG INQUIRY<br>Multiple Select.<br>Hide/Show Gru<br>No. of Inde<br>Indent Progress Note Tu<br>Dialog tu                                                  | ion: ONE SELECTION O<br>oup: SHOW<br>nts: 2<br>ext: NO INDENT<br>ext: This patient is<br>past age 74 is<br>there was a pri<br>specified time<br>top of screen).<br>This patient's<br>[MAMMOGRAM FREQ<br>Please provide<br>continued scree                                                              | Nov 23, 2015<br>NLY<br>older than age 7-<br>generally not ind:<br>or abnormal resul<br>(see links to VHA<br>mammogram frequency<br>UENCY]<br>a rationale and fr                              | 10:01:32 am Page 2<br>4. Screening<br>icated unless<br>t within a<br>Guidelines at<br>cy is set at:<br>requency for               |
| Dialog text should look<br>REMINDER DIALOG INQUIRY<br>Multiple Select.<br>Hide/Show Gru<br>No. of Inde<br>Indent Progress Note Tu<br>Dialog tu                                                  | ion: ONE SELECTION O<br>oup: SHOW<br>nts: 2<br>ext: NO INDENT<br>ext: This patient is<br>past age 74 is<br>there was a pri<br>specified time<br>top of screen).<br>This patient's<br>[MAMMOGRAM FREQ<br>Please provide<br>continued scree<br>longer_indicate                                           | Nov 23, 2015<br>NLY<br>older than age 7-<br>generally not ind:<br>or abnormal resul<br>(see links to VHA<br>mammogram frequency<br>UENCY<br>a rationale and fi<br>ning or select sci<br>d    | 10:01:32 am Page 2<br>4. Screening<br>icated unless<br>t within a<br>Guidelines at<br>cy is set at:<br>requency for<br>reening no |
| Dialog text should look<br>REMINDER DIALOG INQUIRY<br>Multiple Select.<br>Hide/Show Gru<br>No. of Inde<br>Indent Progress Note Tu<br>Dialog tu                                                  | ion: ONE SELECTION O<br>oup: SHOW<br>nts: 2<br>ext: NO INDENT<br>ext: This patient is<br>past age 74 is<br>there was a pri<br>specified time<br>top of screen).<br>This patient's<br>[MAMMOGRAM FREQ<br>Please provide<br>continued scree<br>longer indicate                                           | Nov 23, 2015<br>NLY<br>older than age 7-<br>generally not ind:<br>or abnormal resul<br>(see links to VHA<br>mammogram frequency<br>UENCY]<br>a rationale and fr<br>ning or select sci<br>d.  | 10:01:32 am Page 2<br>4. Screening<br>icated unless<br>t within a<br>Guidelines at<br>cy is set at:<br>requency for<br>reening no |
| Dialog text should look<br>REMINDER DIALOG INQUIRY<br>Multiple Select.<br>Hide/Show Gru<br>No. of Inde<br>Indent Progress Note To<br>Dialog to                                                  | <pre>ion: ONE SELECTION 0 oup: SHOW nts: 2 ext: NO INDENT ext: This patient is    past age 74 is    there was a pri    specified time    top of screen).    This patient's    [MAMMOGRAM FREQ    Please provide    continued scree    longer indicate    \/ ext:</pre>                                 | Nov 23, 2015<br>NLY<br>older than age 7-<br>generally not ind:<br>or abnormal resul<br>(see links to VHA<br>mammogram frequent<br>UENCY]<br>a rationale and fi<br>ning or select sci<br>d.   | 10:01:32 am Page 2<br>4. Screening<br>icated unless<br>t within a<br>Guidelines at<br>cy is set at:<br>requency for<br>reening no |
| Dialog text should look<br>REMINDER DIALOG INQUIRY<br>Multiple Select.<br>Hide/Show Gru<br>No. of Inde<br>Indent Progress Note To<br>Dialog to<br>Dialog to                                     | ion: ONE SELECTION O<br>oup: SHOW<br>nts: 2<br>ext: NO INDENT<br>ext: This patient is<br>past age 74 is<br>there was a pri<br>specified time<br>top of screen).<br>This patient's<br>[MAMMOGRAM FREQ<br>Please provide<br>continued scree<br>longer indicate<br>\\<br>ext:                             | Nov 23, 2015<br>NLY<br>older than age 7-<br>generally not ind:<br>or abnormal resul<br>(see links to VHA<br>mammogram frequency<br>UENCY]<br>a rationale and fi<br>ning or select sci<br>d.  | 10:01:32 am Page 2<br>4. Screening<br>icated unless<br>t within a<br>Guidelines at<br>cy is set at:<br>requency for<br>reening no |
| Dialog text should look<br>REMINDER DIALOG INQUIRY<br>Multiple Select.<br>Hide/Show Gro<br>No. of Inde<br>Indent Progress Note To<br>Dialog to<br>Dialog to<br>Alternate P/N to<br>Exclude from | ion: ONE SELECTION O<br>oup: SHOW<br>nts: 2<br>ext: NO INDENT<br>ext: This patient is<br>past age 74 is<br>there was a pri<br>specified time<br>top of screen).<br>This patient's<br>[MAMMOGRAM FREQ<br>Please provide<br>continued scree<br>longer indicate<br>\\<br>ext:<br>PN: YES<br>hox: SUPDPESS | Nov 23, 2015<br>NLY<br>older than age 7-<br>generally not ind:<br>or abnormal resul<br>(see links to VHA<br>mammogram frequency<br>UENCY]<br>a rationale and for<br>ning or select sco<br>d. | 10:01:32 am Page 2<br>4. Screening<br>icated unless<br>t within a<br>Guidelines at<br>cy is set at:<br>requency for<br>reening no |

3. Open the Veteran Choice note in CPRS and make sure that the changes described in the introduction section are viewable.

For guidance on the use of the new Veteran's Choice dialog, you can access the User Instructions at this link: <u>https://vaww.portal2.va.gov/sites/cbopc/BSM/NVCC/I/CT/Veterans%20Choice%</u> <u>20Note%20Template/Veterans%20Choice%20Note%20Template%20Version%2</u> <u>02.0/VETERANS%20CHOICE%20NOTE%20User%20Instructions%20for%20</u> <u>V2.0%20Update.pdf</u>